## amadeus

#### **Pricing option**

You can add options to further define your pricing requirements. The options apply equally to FXP and FXX. The following table lists the option indicators:

| Option | Description                          |  |  |  |
|--------|--------------------------------------|--|--|--|
| /В     | Fare break point                     |  |  |  |
| /BT    | Turnaround point                     |  |  |  |
| /P     | Passenger name select                |  |  |  |
| /R     | Request pricing at the following:    |  |  |  |
|        | Passenger discount code              |  |  |  |
|        | Passenger type code                  |  |  |  |
|        | Point of sale and ticketing override |  |  |  |
|        | Past validation date                 |  |  |  |
|        | Unifares                             |  |  |  |
| /S     | Global routing indicator             |  |  |  |
|        | Open segment                         |  |  |  |
|        | Segment select                       |  |  |  |

FXP option example:

| FXP/INF       | Price all infant passengers                           |
|---------------|-------------------------------------------------------|
| FXP/PAX       | Price all non-infant passengers                       |
| FXP/B2        | Indicates a fare break point at the destination of    |
|               | segment 2                                             |
| FXP/P3        | PNR pricing for passenger 3                           |
| FXP/P2,4-6    | PNR pricing for selected passengers                   |
| FXP/OPEN      | Price an open return as a mirror image of the outbond |
|               | segment                                               |
| FXP/S3,5,7    | PNR pricing for selected segments                     |
| FXP/S4X       | Indicate segment 4 as a transfer point                |
| FXP/S4X/S6X   | Indicate segments 4 and 6 as transfer points          |
| FXP/S4S       | Indicate segment 4 as a stopover point                |
| FXP/RCNN      | Price only the PTC for child                          |
| FXP/R,11JUL0x | Past date pricing                                     |
| FXP/R,U       | Amadeus Unifares                                      |
| FXP/RCNN,U    | Price a child with Unifares                           |

| FXP/R,VC-YY         | Validating carrier option (YY = Carrier   |
|---------------------|-------------------------------------------|
|                     | code)                                     |
| FXP/A-LPX3M         | Force pricing the whole itinerary by Fare |
|                     | basis                                     |
| FXP/A2-JRT/A3-J3A   | Force pricing with multiple fare basis    |
| FXP/S2RW            | Price special Round The World/Circle Ttip |
|                     | fare from segment number 2                |
| FXP/S2RW/A-YRWSTAR1 | Force RTW/CT specified fare for the       |
|                     | whole itinerary                           |

#### Best Pricer

(HE BEST PRICER)

| FXB | Rebook to the lowest available fare and create a TST                |
|-----|---------------------------------------------------------------------|
| FXR | Rebook to the lowest available fare without TST creation            |
| FXA | Display a list of lower available fares                             |
| FXU | Select a fare after FXA, rebook and create a TST                    |
| FXZ | Select a fare after FXA and rebook without TST creation             |
| FXL | Display the lowest possible fare and advise about seat availability |
|     |                                                                     |

#### **Follow-Up transactions**

The follow-up transactions allow you to display the Fare note, Routing information, reservation conditions and booking code, you can enter follow-up transaction followed by a fare line number

| FQN_          | Display a Fare Notes from a fare display or after    |  |  |
|---------------|------------------------------------------------------|--|--|
|               | pricing response. ( _ = Fare line number)            |  |  |
| FQN_*LIST     | Display a list of categories                         |  |  |
| FQN_ * AP     | Display specific category (AP = Advance purchase)    |  |  |
| or FQN_//AP   |                                                      |  |  |
| FQN_*SR,AP,PE | Display multiple categories                          |  |  |
| FQR_          | Display routing information for a specific fare      |  |  |
| FQS_          | Display booking code information for a specific fare |  |  |
| FQQ_          | Display a fare component from the list of fares      |  |  |
|               | displayed after pricing transaction FQP, FXP, FXX,   |  |  |
|               | FXA, FXL                                             |  |  |
|               |                                                      |  |  |

## Tax Information(HE TAX)

| FQNTAX/XX | Tax information for a country (XX=Country code) |
|-----------|-------------------------------------------------|
| FQNPSC/XX | Passenger service charges for a country         |

Copyright – 2015 Training Department, THAI-AMADEUS Southeast Asia Co.,Ltd

# Quick card (English) Amadeus Fare

Training Department 2016

#### AMADEUS FARE

#### Fare Quote Tools

| FQA               | : Display IATA rates of excl | nange    |
|-------------------|------------------------------|----------|
| FQA THAILAND      | : Rate for a country         | (HE FQA) |
| FQB               | : Display bank selling rates | (HE FQB) |
| FQC 10000THB/USD  | : Currency conversion betw   | een 2    |
|                   | currencies                   | (HE FQC) |
| FQX BKKHKG/10/CX  | : Excess baggage             | (HE FQX) |
| FQM BKKHKGPARLON  | : Calculate mileage          | (HE FQM) |
| Svstem response : |                              |          |

| FQM   | BKK | HKG  | PAR  | LON  |    |     |                                                              |      |      |      |
|-------|-----|------|------|------|----|-----|--------------------------------------------------------------|------|------|------|
| CTY   | DC  | TPM  | CUM  | MPM  | DC | LVL | <hgl< td=""><td>&gt;LWL</td><td>25M</td><td>XTRA</td></hgl<> | >LWL | 25M  | XTRA |
| BKK 3 |     |      |      |      |    |     |                                                              |      |      |      |
| HKG 3 | ΕH  | 1049 | 1049 | 1258 | ΕH | ОM  | 209                                                          | 0    | 1572 | 0    |
| PAR 2 | ΕH  | 5956 | 7005 | 7545 | ΕH | ОM  | 540                                                          | 0    | 9431 | 0    |
| LON 2 | ΕH  | 214  | 7219 | 7772 | ΕH | ОM  | 553                                                          | 0    | 9715 | 0    |

Amadeus Fare Displays allow you to quote fares for a city pair. To request a basic fare display, enter FQD followed by a city pair. For example FQD BKKLON

#### **Fare Display options**

| FQD BKKHKG/ATG        | : Specific one airline               |
|-----------------------|--------------------------------------|
| FQD BKKSIN/ASQ,TG     | : Multiple airline (up to 3)         |
| FQD BKKTYO/AJL/D15AUG | : One airline and future travel date |
| FQD BKKSYD/KF         | : First cabin                        |
| FQD BKKSYD/KC         | : Business cabin                     |
| FQD BKKSYD/KY         | : Economy cabin                      |
| FQD BKKFRA/CM         | : Booking class (M class)            |
| FQD BKKSEL/S          | : Shopper display                    |
| FQD BKKPEK/IL         | : Hide the carrier list              |
| FQD BKKPAR/IX         | : Display lowest to highest fare     |

| FQD BKKHKG/R,-CNN        | : Fare-request types (child fare) |
|--------------------------|-----------------------------------|
| ***HE FARE REQ           | : Fare-request type codes         |
| ***HE PTC.85             | : Passenger type codes            |
| FQD BKKHKG/R,U           | : Unifare (negotiated fare)       |
| FQD BKKHKG/ATG/D15AUG/CO | Q/IL,X/R,-CNN : Combine options   |

### **Informative Pricing**

F

The Amadeus Informative Pricing transaction FQP is a fare calculation tool, which allows you to estimate the fare and taxes for an itinerary without creating a PNR.

(HE FQP)

You can perform Informative Pricing on an itinerary by entering the FQP, followed by cities/airport codes

For example : FQP BKKCDGBKK

#### **Adding FQP options**

| TO SPECIFY                                                                                                    | OPTION                                                                                                   | POSITION                                                                                                    |
|----------------------------------------------------------------------------------------------------|----------------------------------------------------------------------------------------------------|----------------------------------------------------------------------------------------------------|
| SPECIFIC AIRLINE<br>SAME AIRLINE ALL SEGMENTS<br>DATE<br>BOOKING CODE (RBD)<br>FARE BREAKPOINT<br>PROHIBIT BREAKPOINT<br>PROHIBIT BREAKPOINT<br>LOWEST PRICED TICKET IMAGE<br>MIRROR IMAGE<br>PASSENGER TYPE CODE<br>FOREIGN CURRENCY<br>UNIFARE<br>UNIFARE WITH CORPORATE CODE | /A BA<br>/O BA<br>/D 02JUN<br>/C C<br>/B<br>/N<br>/L<br>/M<br>/R CNN<br>/R, FC-USD<br>/R,U<br>/R,U123456 | BETWEEN CITIES<br>END OF ENTRY<br>BETWEEN CITIES<br>BETWEEN CITIES<br>BETWEEN CITIES<br>END OF ENTRY<br>END OF ENTRY<br>END OF ENTRY<br>END OF ENTRY<br>END OF ENTRY<br>END OF ENTRY |
| STOPOVER INDICATOR<br>SURFACE SECTOR INDICATOR<br>STOPOVER AND TRANSFER SECTOR                                                                                                    |                                                                                                    | BETWEEN CITIES<br>BETWEEN CITIES<br>BETWEEN CITIES                                                                                                    |

#### **Itinerary Pricing** (HE FXP)

The Amadeus itinerary pricing transactions allow you to price a PNR,

depending on which transaction you use, you can choose to store, or not to store the pricing response in a TST. The itinerary pricing transactions are as follows :

FXX Prices an itinerary without storing the response.

FXP Prices an itinerary and stores the response in a TST

| RLR                                |           |             |             |
|------------------------------------|-----------|-------------|-------------|
| RP/BKKOK219W/BKKOK219W             | AE/AS     | 5JUL15/04   | 07z 5QE5EV  |
| 1.SMITH/JOHN MR                    |           |             |             |
| 2 AF 165 K 01NOV 7 BKKCDG HK1      | 1010 170  | 05 01NOV    | E AF/5QE5EV |
| 3 AF 166 K 13NOV 5 CDGBKK HK1      | 1400 070  | 05 14NOV    | E AF/5QE5EV |
| 4 AP BKK 02 207 9090 - AMADEUS 7   | FRAINING  | ROOM 1 - 2  | A           |
| 5 TK TL20SEP/BKKOK219W             |           |             |             |
|                                    |           |             |             |
| FXP                                |           |             |             |
|                                    |           |             |             |
| 01 SMITH/JOHN MR                   |           |             |             |
|                                    |           |             |             |
| LAST TKT DTE 01NOV15 - DATE OF ORI | IGIN      |             |             |
|                                    |           |             |             |
| AL FLGT BK T DATE TIME FAR         | RE BASIS  | NVB         | NVA BG      |
| BKK                                |           |             |             |
| PAR AF 165 K K 01NOV 1010 KSH      | FTH       | 01NO        | V01NOV 1P   |
| BKK AF 166 K K 13NOV 1400 KSH      | TH        | 13NO        | V13NOV 1P   |
|                                    |           |             |             |
| THB 37860 01NOV15BKK AF PA         | AR561.287 | AF BKK561.3 | 28NUC       |
| 1122.56END ROE33                   | 3.726000  |             |             |
| THB 11690YR XT THB 1090QX TH       | HB 170IZ  | THB 295FR   | THB 475     |
| THB 700TS FR                       |           |             |             |
| THB 2030XT                         |           |             |             |
| THB 52280                          |           |             |             |
| CARD PAYMENT FEES BETWEEN THB 400  | AND 400   | MAY APPLY   |             |
| TICKET STOCK RESTRICTION           |           |             |             |
| BG CXR: AF/AF                      |           |             |             |

#### When only one fare is applicable for an itinerary, the system displays a

#### ticket image, and stores a TST.

| <b>TST</b> RLR                 |                             |
|--------------------------------|-----------------------------|
| RP/BKKOK219W/BKKOK219W         | AE/AS 5JUL15/0407Z 5QE5EV   |
| 1.SMITH/JOHN MR                |                             |
| 2 AF 165 K 01NOV 7 BKKCDG HK1  | 1010 1705 01NOV E AF/5QE5EV |
| 3 AF 166 K 13NOV 5 CDGBKK HK1  | 1400 0705 14NOV E AF/5QE5EV |
| 4 AP BKK 02 207 9090 - AMADEUS | TRAINING ROOM 1 - A         |

#### When more than one fares are applicable for an itinerary, the system

displays a list of fares.

To select the same fare for a passenger in PNR

FXTx (x = Fare line number)

: FXT1 For example

To select the same fare for all passengers in a PNR

#### FXTx/P1-Last passenger number

: FXT1/P1-5 For example

To select different fares for different passengers

For example : Select the fare on line 4 for passengers 1 and 3 and fare

on line 5 for passengers 2,4

#### FXT4/P1.3//5/P2.4